### ИНСТРУКЦИЯ ПО ЭКСПЛУАТАЦИИ КАМЕРЯ DX500Z

# СЪЕМКА ФОТО И ВИДЕО

*Примечание.* Перед первым использованием необходимо полностью зарядить встроенный аккумулятор **IP камеры** в течение *3-4 часов*.

Для того, чтобы начать запись видео и съемку фотографий Вам необходимо:

**1.** Вставить карту памяти *MicroSD* в слот (карта памяти должна быть рабочей, соответствовать требованиям по классу скорости записи и, желательно, быть предварительно отформатированной).

2. Нажать кнопку питания On-Off: питание мини видеокамеры включено.

**3.** Нажмите однократно кнопку *Фото* для съемки фото: светодиодный индикатор *мигнет* один раз, фотография сохранена.

4. Нажмите однократно кнопку Видео для начала или остановки записи видео.

*Примечание.* Нажмите и удерживайте кнопку *Видео* более *6 секунд* для сброса настроек устройства.

# УДАЛЕННОЕ ПОДКЛЮЧЕНИЕ ЧЕРЕЗ СМАРТФОН

**1.** На смартфоне под управлением *iOS* или *Android* зайдите в <u>AppStore</u> или, соотвественно, <u>Google Play Market</u> и установите приложение *BVCAM*.

*Примечание.* Для корректной работы приложений желательно установить последнюю версию операционной системы. Например, приложение *BVCAM* корректно работает с операционными системами *Android* не ниже *версии 4* и *iOS* не ниже *версии 9*.

 Установите карту памяти и включите мини камеру, нажав кнопку питания On-Off.
Не производите никаких действий и дождитесь полной загрузки мини камеры – это займет примерно 2 минуты.

*Примечание.* Вы можете подключать **беспроводную камеру** к зарядному устройству вне зависимости от того, в каком она находится режиме.

**4.** Включите на смартфоне *Wi-Fi* и подключитесь к сети *\*\*\*\*\_\*\*\*\*\*\*\*\*\*\*\*\*\*\*\*\** (что соответствует *ID-номеру видеокамеры*).

**5.** Запустите установленное приложени и в появившемся окне нажмите на *+* и далее *Add new online Device -> Search(Lan).* 

**6.** После того, как Ваша **видеокамера** будет найдена – нажмите на нее для добавления, а затем нажмите кнопку *ОК*. **Мини видеокамера** появится на главном экране и будет доступна для просмотра и настройки. Пароль, используемый по умолчанию для доступа к видеокамере: *8888* 

*Примечание.* При первом подключении к **видеокамере**, приложение выводит сообщение: *We recommend that you change your default camera access password for security.* Нажатие кнопки *Change* переводит в меню смены пароля, нажатие *Skip* позволяет игнорировать рекомендацию по смене пароля.

В режиме просмотра доступны следующие настройки (для открытие/закрытия *панелей меню* необходимо однократно нажать на экран):

#### Верхняя панель:

а) регулировка яркости

б) контраст

в) активация ночной подсветки

**г)** выбор разрешения трансляции: 480p, 640p, 720p, 1080p

Нижняя панель:

а) активация микрофона

б) активация спикерфона (недоступно для данной камеры)

в) фото

**г)** видео

**д)** управление сервоприводом (недоступно для данной камеры)

е) зеркальное отражение по вертикали и горизонтали

7. Для того, чтобы настроить удаленное подключение к **мини видеокамере** через Интернет, необходимо зайти в раздел *Wi-Fi Config* мини видеокамеры и далее настроить:

a) SSID – выбираем Wi-Fi сеть, в которой будет работать IP-видеокамера.

**б)** *Password* – вводим пароль для доступа к *Wi-Fi* сети.

**б)** Нажимаем *ОК* для завершения настроек и подтверждаем введенный пароль от *Wi-Fi* сети.

После этого **видеокамера** перезагрузится, индикаторы временно погаснут и снова загорятся. Время перезагрузки составляет *около 1 минуты*. Если все данные введены корректно, статус камеры изменится на *Online*. Камера станет доступна для удаленного подключения через Интернет.

# МЕНЮ ВИДЕОКАМЕРЫ

В приложении BVCAM, в меню настроеек **мини видеокамеры** помимо раздела *Wi-Fi Config*, который используется для настройки удаленного доступа к видеокамере, Вы можете изменить следующие настройки:

1. Пункт Advance Config – расширенное меню настроек:

a) Alarm Config -> Motion Detection sensivity – чувствительность срабатывания датчика движения (1 - высокая, 7 - низкая, Disabled – отключен)

б) Alarm interval 30-300 second – длительность записываемого ролика при срабатывании ДД,

**в)** Push Notifications – активация уведомлений при срабатывании ДД **2.** Пункт *Modify Device* – позволяет переименовать камеру и установить пароль.

3. Пункт *SD Card Record Config* – выводит информацию о состоянии карты памяти, а также позволяет изменять настройки и режимы записи.

**Record** – *On Alarm* – по датчику движения, *All Day* – постоянная запись, *Timing record* – запись в выбранный интервал времени.

**Resolution** – разрешение записи(640р, 720р, 1080р).

**Record sound** – запись звука.

Loop recording – циклическая запись вкл/выкл.

**4.** Пункт *Time Settings* – настройка даты и времени.

**5.** Пункт *Email Config* – настройка отправки оповещений о срабатывании датчиков на email.

6. Пункт *FTP* – настройка записи оповещений на *FTP*.

7. Пункт *DDNS* – настройки удаленного доступа через *DDNS*.

**8.** Пункт *Change P2P access password* – смена пароля доступа к камере.

9. Пункт *Device reboot* – перезагрузка камеры.

## КОМПЛЕКТАЦИЯ ВИДЕОКАМЕРЫ

Видеокамера DX400Z Кабель MicroUSB–USB Набор для установки Адаптер питания 220B